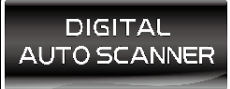

FASTER & EASIER

FOR 1996 AND NEWER OBD II VEHICLES

# OWNER'S MANUAL

#### DIGITAL AUTO SCANNER

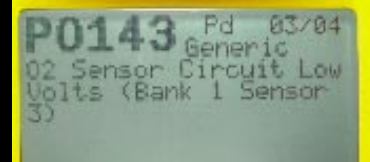

OBDII / EOBO + CAN

# T60

DIGITAL OBD2/CAN CAR SCANNER

#### **Table of Contents**

CHECK

| 1. IN | ITRODUCTION                        | 4   |
|-------|------------------------------------|-----|
| 1.1   | WHAT IS OBD?                       | 4   |
| 1.2   | Safety Precautions and Warnings    | 5   |
| 1.3   | Vehicle Coverage                   | 5   |
| 1.4   | Data Link Connector (DLC) Location | 7   |
| 1.5   | How To Use                         | 7   |
| 1.6   | Easy To Define                     | 7   |
| 1.7   | OBD2 Readiness Monitors            | 8   |
| 1.8   | OBD2 Monitor Readiness Status      | 9   |
| 1.9   | Diagnostic Trouble Code (DTC):     | 11  |
| 2. P  | RODUCT INFORMATION                 | 12  |
| 2.1   | Tool Description                   | 12  |
| 2.2   | Specifications                     | 13  |
| 2.3   | Accessories Included               | 13  |
| 2.4   | Navigation Characters              | 14  |
| 2.5   | Keyboard                           | 14  |
| 2.6   | Vehicle Power                      | 14  |
| 2.7   | Code Lookup                        | 14  |
| 2.8   | Product Setup                      | 15  |
| 2.9   | Vehicle Coverage                   | -19 |
| 2.10  | Product Troubleshooting            | 20  |
| 3. C  | PERATING INSTRUCTIONS              | 21  |
| 3.1   | Reading Codes                      | 21  |
| 3.2   | Erasing Codes                      | 24  |
| 3.3   | Datastream                         | 26  |
| 3.4   | Reading Freeze Frame Data          | 28  |
| 3.5   | Retrieving I/M Readiness Status    | 29  |

| 3.6 O2 Monitor Test                                  | 32 |
|------------------------------------------------------|----|
| 3.7 On-Board Monitor Test                            | 33 |
| 3.8 Component Test                                   | 35 |
| 3.9 Viewing Vehicle Information                      | 37 |
| 3.10 Modules Present                                 | 38 |
| 4. Appendix                                          | 39 |
| 4.1 Appendix 1 PID List                              | 39 |
| 4.2 Appendix 2 In-use Performance Tracking Data List | 45 |
| 5. Warranty and Service                              | 48 |
| 5.1 Limited One Year Warranty                        | 48 |
| 5.2 Service Procedures                               | 49 |
|                                                      |    |

CHE

#### 1. INTRODUCTION

#### 1.1 WHAT IS OBD?

Definition: Onboard Diagnostics II - A second-generation emissions diagnostic system required on all 1996 and newer vehicles (though some 1994 and 1995 model year vehicles were equipped with early versions of the system).

CHE

This OBD2/EOBD/CAN Code Reader is designed to work on all OBD2 compliant vehicles (include all 1996 and newer cars, light trucks and SUVs sold in the United States). OBD2 was adopted as part of a government mandate to lower vehicle emissions. This sophisticated program in the vehicle s main computer system is designed to detect failures in a range of systems, and can be accessed through vehicle s 16-pin Data Link Connector (DLC) which is usually located under the dashboard. For OBD systems, if a problem is found, the vehicle s computer turns on the CHECK ENGINE light to warn the driver, and sets a Diagnostic Trouble Code (DTC) to identify where the problem occurred. A special diagnostic tool, such as this OBD2 Code Reader, is required to retrieve these codes through vehicle s Data Link Connector (DLC) , which consumers and professionals use as a starting point for repairs.

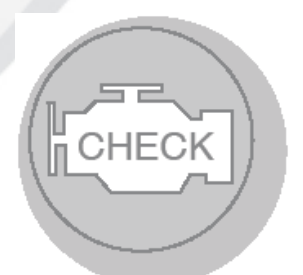

#### 1.2 Safety Precautions and Warnings

To prevent personal injury or damage to vehicles and/or the scan tool, read this instruction manual first and observe the following safety precautions at a minimum whenever working on a vehicle:

• Always perform automotive testing in a safe environment.

• Wear safety eye protection that meets ANSI standards.

• Keep clothing,hair,hands,tools,test equipment,etc. away from all moving or hot engine parts.

• Operate the vehicle in a well ventilated work area: Exhaust gases are poisonous.

• Put blocks in front of the drive wheels and never leave the vehicle unattended while running tests.

• Use extreme caution when working around the ignition coil, distributor cap, ignition wires and spark plugs. These components create hazardous voltages when the engine is running.

• Put the transmission in PARK (for automatic transmission) or NEUTRAL (for manual transmission) and make sure the parking brake is engaged.

• Keep a fire extinguisher suitable for gasoline/chemical/ electrical fires nearby.

• Don't connect or disconnect any test equipment while the ignition is on or the engine is running.

• Keep the scan tool dry,clean,free from oil/water or grease. Use a mild detergent on a clean cloth to clean the outside of the scan tool,when necessary.

#### 1.3 Vehicle Coverage

This OBD2 Code Reader is designed to work on all OBD2 compliant vehicles (include all 1996 and newer cars, light trucks and SUVs sold in

the United States), also including those equipped with the next-generation protocol

CHE

-- Control Area Network (CAN). It is required by EPA that all 1996 and newer vehicles (cars,light trucks and SUVs) sold in the United States must be OBD2 compliant and this includes all Domestic, Asian and European vehicles.

A small number of 1994 and 1995 model year gasoline vehicles are OBD2 compliant. To verify if a 1994 or 1995 vehicle is OBD2 compliant, check the Vehicle Emissions Control Information (VECI) Label which is located under the hood or by the radiator of most vehicles. If the vehicle is OBD2 compliant, the label will designate OBD II Certified . Additionally, Government regulations mandate that all OBD2 compliant vehicles must have a common 16-pin Data Link Connector (DLC).

A. The Vehicle Emissions Control Information (VECI) Label.

This label is located under the hood or by the radiator of most vehicles. If the vehicle is OBD2 compliant, the label will state OBD II Certified.

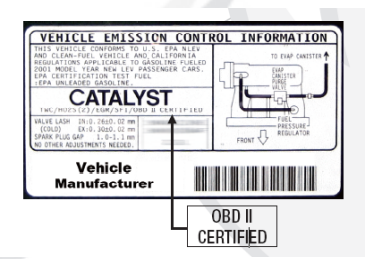

B. Government Regulations require that all OBD 2 compliant vehicles must have a common sixteen-pin Data Link Connector (DLC). Some 1994 and1995 vehicles have 16-pin connectors butare not OBD 2 compliant. Only those vehicles with a Vehicle Emissions Control Label stating OBDIICertified are OBD2 compliant.

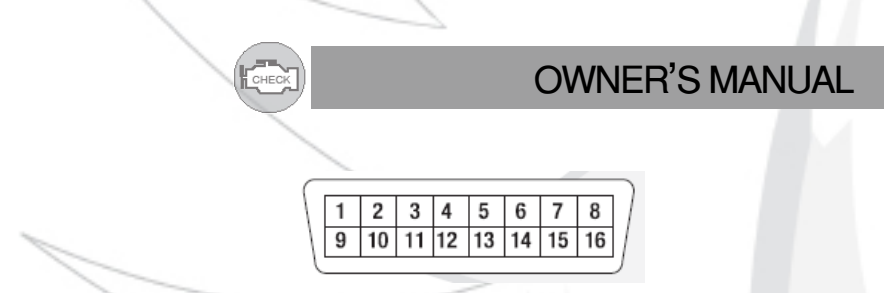

#### 1.4 Data Link Connector (DLC) Location

The 16-pin DLC is usually located under the instrument panel (dash), within 12 inches(300 mm) of center of the panel, on the driver s side of most vehicles. It should be easilyaccessible and visible froma kneeling position outside the vehicle with the door open. For some Asian or European vehicles, the DLC is located behind the ashtray and the ashtray must be removed toaccess the connector.

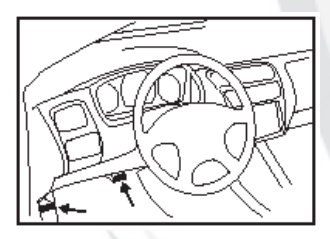

#### 1.5 How To Use . . . .

1. Turn the ignition off.

2. Connect the OBD2 Code Reader s cable and the vehicle s 16-pin Data Link Connector (DLC).

3. Turn the ignition on. But do not start the engine.

4. Turn the OBD2 Code Reader s power on.

5. Press the Y button. A sequence of messages showing the OBD2 protocols will be observed on the display until the vehicle protocol is detected.

#### 1.6 Easy To Define . . .

1. The Code Reader retrieves stored codes, Freeze Frame data and I/M Readiness status.

2. Codes, I/M Readiness status and Freeze Frame data are displayed on the OBD2 Code Reader s LCD display screen. System status is indicated by LED indicators.

CHE

3. Read code definitions from the OBD2 Code Reader s LCD display.

4. View Freeze Frame data.

5. DLC

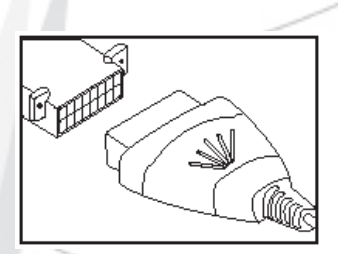

#### 1.7 OBD2 Readiness Monitors

An important part of a vehicle s OBD2 system is the Readiness Monitors, which are indicators used to find out if all the emission components have been evaluated by the OBD2 system. They are runnung perodic tests on specific systems and components to ensure that they are performing within allowable limits. Currently, there are eleven OBD2 Readiness Monitors (or I/M Monitors) defined by the U.S. Environmental Protection Agency (EPA). Not all monitor are supported by all vehicles and the exact number of monitors in any vehicle depends on their manufacturer s emissions control strategy.

**Continuous Monitors** - Some of the vehicle components or systems are arecontinuously tested by the vehicle s OBD2 system, while others are testedonly under specific vehicle operating conditions. The continuously monitoredcomponents listed below are always ready:

1.Misfire; 2.Fuel System;

3. Comprehensive components (CCM).

Once vehicle is running, the OBD2 system is continuously checking the above components, monitoring key engine sensors, watching for engine misfire and monitoring fuel demands.

**Non-Continuous Monitors** - Unlike the continuous monitors, many emissions and engine system components require the vehicle to be operated under specific conditions before the monitor is ready. These monitors are termed Non-Continuous Monitors and are listed below:

- 1. EGR System
- 2. O2 Sensors 3. Catalyst
- 4. Evaporative System
- 5. O2 Sensor Heater
- 6. Secondary Air
- 7. Heated Catalyst 8. A/C System

#### 1.8 OBD2 Monitor Readiness Status

OBD2 system must indicate whether or not the vehicle s PCM s monitor system has completed testing on each component. Components that have been tested will be reported as Reasy ,or Complete . The purpose of

recording readiness status is to allow inspectors to determine if the vehicle s OBD2 system has tested all the components and /or system. The powertrain control module (PCM) sets a monitor to Ready or Complete after an appropriate drive cycle has been performed. The drive cycle that enable a monitor and sets readiness codes to Ready varies for each individual monitor. Once a monitor is set as Ready or Complete ,it will remain in this state. A number of factors, including erasing of diagnostic trouble codes (DTCs) with a code reader or a disconnected battery, can result in Readiness Monitors being set to Not Ready .

Since the three continuous monitors are constantly evaluating, they will be reported as Ready all the time. If testing of a particular supported non-continuous monitor has not been completed, the monitor status will be reported as Not Ready.

In order for the OBD monitor system to become ready, the vehicle should be driven under a variety of normal operating conditions. These operating conditions may include a mix of highway driving and stop and go, city type driving, and at least one overnight-off period. For speific information on getting your vehicle s OBD monitor system ready, please consult your vehicle owner s manual.

#### 1.9 Diagnostic Trouble Code (DTC):

OBD2 Diagnostic Trouble Codes(DTC) are codes that are stored by the onboard computer diagnostic system in response to a problem found in the vehicle. They are meant to guide you to the proper service procedure in the vehicle s service manual. OBD2 Diagnostic Trouble Codes(DTC) consist of a five digit alphanumeric code. The first character, a letter, identifies which control system sets the code. The other four characters, all numbers, provide additional information on where the DTC originated and the operating conditions that caused it to set. Here below is an example to illustrate the structure of the digits.

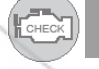

#### Diagnostic Trouble Code (DTC) Example"

| B-Body                                    |                                                         |
|-------------------------------------------|---------------------------------------------------------|
| C-Chassis                                 | P0201                                                   |
| P-Powertrain                              | $\uparrow \uparrow \uparrow \uparrow \uparrow \uparrow$ |
| U-Network                                 |                                                         |
| Code type Generic(SAE):                   |                                                         |
| PO,P2,P34-P39                             |                                                         |
| Bo,B3                                     |                                                         |
| Co,C3                                     |                                                         |
| Uo,U3                                     |                                                         |
| Manufacturer Specific:                    |                                                         |
| P1,P30-P33                                |                                                         |
| B1,B2                                     |                                                         |
| C1,C2                                     |                                                         |
| U1,U2                                     |                                                         |
|                                           |                                                         |
| Sub-system                                |                                                         |
| 1- Fuel and Air Metering                  |                                                         |
| 2-Fuel and Air Metering                   |                                                         |
| 3-Lgnition System or Engine Misfire       |                                                         |
| 4-Auxiliary Emission Controls             |                                                         |
| 5-Vehicle Speed Control and Idle Controls |                                                         |
| 6-Computer Output Circuits                |                                                         |
| 7-Transmission Conerols                   |                                                         |
| 8-Transmission Conerols                   |                                                         |
| Ldentifies What section of the system is  |                                                         |
| malfunctioning                            |                                                         |

# **OWNER'S MANUAL** CHEO 2. PRODUCT INFORMATION 2.1 Tool Description 7 DIGITAL AUTO SCANNER P0143 BDII ( EOBO + CAR 3 (2 4 5 6

- ① LCD DISPLAY --Indicates test results. Backlit, 128x64 pixel display with contrast adjustment.
- Y BUTTON --Confirms a selection (or action) from a menu. When a DTC's definition covers more than one screen, it is used to move down to the next screen for additional data. It is also used to reset the tool when being pressed and held simultaneously with the N button for at least 3 seconds.
- ③ N BUTTON-- Cancels a selection (or action) from a menu or returns to the menu. It is also used to setup the system or exit the DTC Lookup

screen when being pressed and held for at least 3 seconds.

- ④ ▲ UP SCROLL BUTTON -- Moves up through menu and submenu items in menu mode. When more than one screen of data is retrieved, moves up through the current screen to the previous screens for additional data.
- ⑤ ▼ DOWN SCROLL BUTTON -- Moves down through menu and submenu items in menu mode. When more than one screen of data is retrieved, moves down through the current screen to the next screens for additional data.
- ⑥ ⊙ POWER BUTTON -- press and hold POWER button for at least 3 seconds power ON or OFF.
- ⑦ OBD II CONNECTOR -- Connects the scan tool to the vehicle's Data Link Connector (DLC).

#### 2.2 Specifications

Display: Backlit, 128 x 64 pixel display with contrast adjustment

Operating Temperature: 0 to 50°C (32 to 122 F°)

Storage Temperature: -20 to 70°C (-4 to 158 F°)

Power: 8 to 16 Volts provided via vehicle battery

Dimensions:

 Length
 Width
 Height

 209 mm (8.22")
 107 mm (3.74")
 37 mm (1.38")

6) NW: 0.73kg (1.611b),GW: 0.98kg(2.161b)

#### 2.3 Accessories Included

1) User's Manual Instructions on tool operations

2) CD Includes user's manual,DTC lookup library and etc.

3) OBD2 cable - Provides power to tool and communicates between tool and vehicle

- 4) USB Cable Used to upgrade the scan tool
- 5) Carry Case A nylon case to store the scan tool when not in use

#### 2.4 Navigation Characters

Characters used to help navigate the scan tool are:

1) " 
 " -- Indicates current selection.

2)" ▼ " -- A DOWN Arrow indicates additional information is available on the next screen.

3) "▲ "-- An UP Arrow indicates additional information is available on the previous screen.

4) "Pd" -- Identifies a Pending DTC when viewing DTCs.

5) "\$" -- Identifies the control module number from which the data is retrieved.

#### 2.5 Keyboard

No solvents such as alcohol are allowed to clean the keypad or display. Use a mild nonabrasive detergent and a soft cotton cloth. Do not soak the keypad as the keypad is not waterproof.

#### 2.6 Vehicle Power

The power of the scan tool is provided via the vehicle Data Link Connector (DLC). Just follow the steps below to turn on the scan tool:

1) Connect the OBD II Cable to scan tool.

2) Find DLC on vehicle.

A plastic DLC cover may be found for some vehicles and you need to remove it before plugging the 0BD2 cable.

3) Plug OBD II Cable to the vehicle's DLC.

#### 2.7 Code Lookup

The Code Lookup function is used to search for definitions of DTCs stored in the Scan Tool.

1) From the Main Menu, use the UP/DOWN scroll buttons to select DTC Lookup and press the Y button.

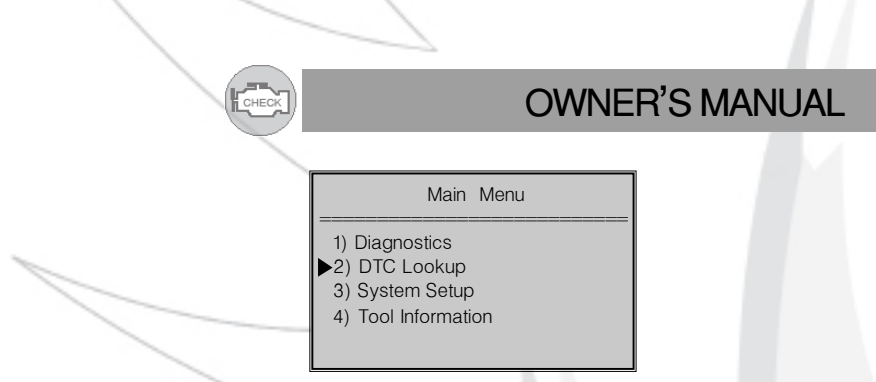

2) From the DTC Lookup menu, use the N button to move to the desired character, use ^ or ^ arrow buttons to change selected digit/character and press Y button to confirm.

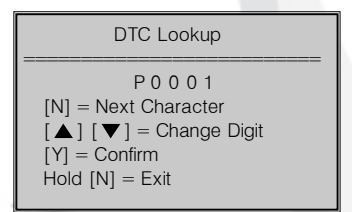

3) View the DTC definition on screen

4) To view next or previous DTC in the built-in DTC library, use

[ ▲ ] or [ ▼ ] arrow button.

5)To enter another DTC,press [N] button to return to previous screen6)To exit to Main Menu,press and hold N button for at least 3 seconds.

For manufacturer specific codes, you need to select a vehicle make on an additional screen to look for DTC definitions.

If definition could not be found (SAE or Manufacturer Specific), the Scan Tool displays "DTC definition not found! Please refer to vehicle service manual!"

#### 2.8 Product Setup

The scan tool allows you to make the following adjustments and settings:

- 1) Contrast adjustment: Adjusts the contrast of the LCD display.
- 2) Unit of measure: Sets the Unit of Measure to English or Metric.
- 3) Tool self-test: Tests the LCD display and the keyboard.

The settings of the unit will remain until change to the existing settings is made.

CHEO

#### To enter the setup menu mode

From the keyboard: Press and hold the N button for at least 3 seconds until System Setup menu shows up. Follow the instructions to make adjustments and settings as described in the following setup options.

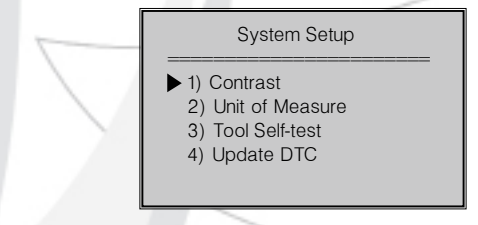

From the Main Menu: Use the UP/DOWN scroll buttons to select System Setup, and press the Y button. Follow the instructions to make adjustments and settings as described in the following setup options.

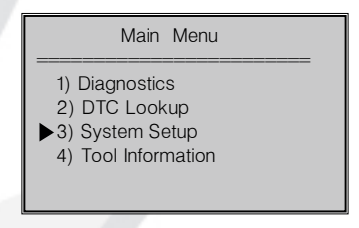

Contrast Adjustment

1) From the System Setup menu, use the UP/DOWN scroll buttons to select Contrast, and press the Y button.

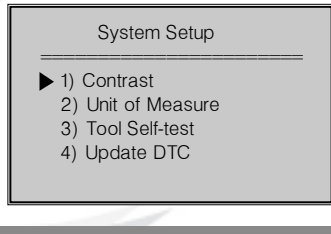

2) From the Contrast menu, use the UP/DOWN scroll buttons to decrease or increase the contrast

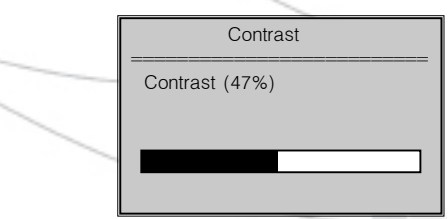

- 3) Press the Y button to save your selection and return to previous menu.
- 4) Press the N button to return to Main Menu.

Unit of Measurement

English is the default measurement unit.

1) From the System Setup menu, use the UP/DOWN scroll buttons to select Unit of Measure and press the Y button.

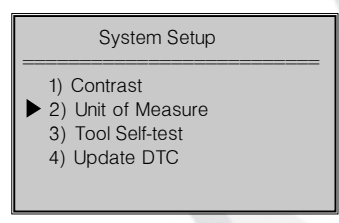

2) From the Unit of Measure menu, use the UP/DOWN scroll buttons to select the desired unit of measurement.

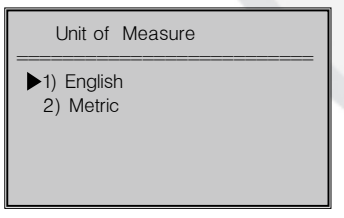

3) Press the Y button to save your selection and return to previous menu.

4) Press the N button to return to System Setup menu

A. Display test

The Display Test is used to check the LCD display.

1) From the System Setup menu, use the UP/DOWN scroll buttons to select Tool Self-Test, and press the Y button.

CHEO

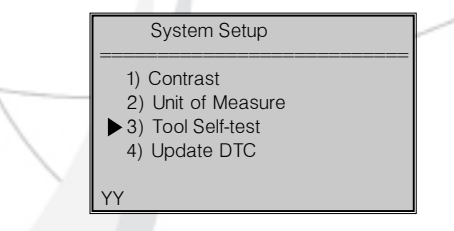

2) Select Display Test from the Tool Self-Test menu and press the Y button.

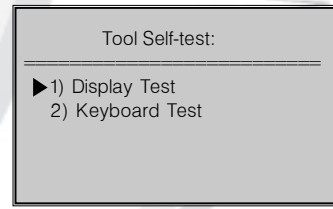

3) Press the Y button again to start test. Look for missing spots in the solid black characters.

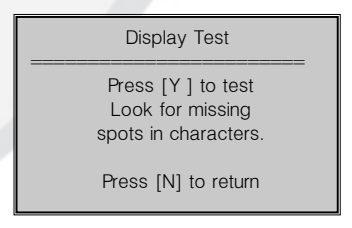

4) When completed, press the N button to return.

#### B. Keyboard Test

The Keyboard Test is used to verify that the keys are functioning properly.

1) Use the UP/DOWN scroll buttons to select Keyboard Test from the Tool Self-Test menu, and then press the Y button.

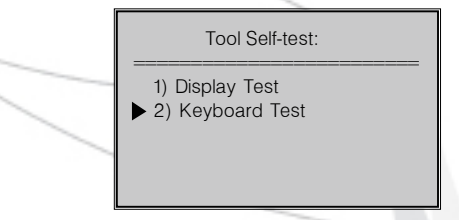

СНЕ

2) Press any key to start test. When you press a key, the key name should be observed on the display. If the name does not show up, then the key is not functioning properly.

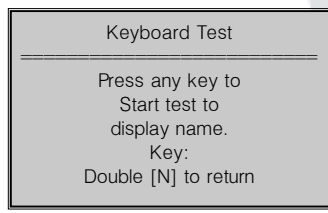

3) Double press [N] to return to the menu

#### 2.9 Vehicle Coverage

The Maxscan OBDII/EOBD Scanner is specially designed to work with all OBD II compliant vehicles, including those equipped with the nextgeneration protocol ~ Control Area Network (CAN). It is required by EPA that all 1996 and newer vehicles (cars and light trucks) sold in the United States must be OBD II compliant and this includes all Domestic, Asian and European vehicles. A small number of 1994 and 1995 model year gasoline vehicles are OBD II compliant. To verify if a 1994 or 1995 vehicle is OBD II compliant, check the Vehicle Emissions Control Information (VECI) Label which is located under the hood or by the radiator of most vehicles. If the vehicle is OBD II compliant, the label will designate "OBD II Certified". Additionally, Government regulations mandate that all OBD II compliant

vehicles must have a "common" sixteen-pin Data Link Connector (DLC). For your vehicle to be OBD II compliant it must have a 16-pin DLC (Data Link Connector) under the dash and the Vehicle Emission Control Information Label must state that the vehicle is OBD II compliant.

#### 2.10 Product Troubleshooting Vehicle Linking Error

A communication error occurs if the scan tool fails to communicate with the vehicle's ECU (Engine Control Unit). You need to do the following to check up:

 $\sqrt{}$  Verify that the ignition is ON;

 $\sqrt{\rm Check}$  if the scan tool's OBD II connector is securely connected to the vehicle's DLC;

 $\sqrt{}$  Verify that the vehicle is OBD2 compliant;

 $\sqrt{}$  Turn the ignition off and wait for about 10 seconds. Turn the ignition back to on and continue the testing.

 $\sqrt{}$  Verify the control module is not defective

#### **Operating Error**

If the scan tool freezes, then an exception occurs or the vehicle's ECU (Engine Control Unit) is too slow to respond to requests. You need to do the following to reset the tool:

 $\sqrt{\rm Press}$  and hold the Y and N buttons simultaneously for at least 3 seconds to reset the scan tool.

 $\sqrt{}$  Turn the ignition off and wait for about 10 seconds. Turn the ignition back to on and continue the testing.

#### Scan Tool doesn't power up

If the scan tool won't power up or operates incorrectly in any other way, you need to do the following to check up:

 $\sqrt{}$  Check if the scan tool's OBD II connector is securely connected to the vehicle's DLC;

 $\sqrt{}$  Check if the DLC pins are bent or broken. Clean the DLC pins if necessary.

 $\sqrt{}$  Check vehicle battery to make sure it is still good with at least 8.0 volts.

#### **3. OPERATING INSTRUCTIONS**

When more than one vehicle control module is detected by the scan tool, you will be prompted to select the module where the data may be retrieved. The most often to be selected are the Powertrain Control Module [PCM] and Transmission Control Module [TCM]

#### 3.1 Reading Codes

CAUTION: Don't connect or disconnect any test equipment with ignition on or engine running.

• Reading Codes can be done with the key on engine off (KOEO) or with the key on engine running (KOER).

• Stored Codes are also known as "hard codes" or "permanent codes". These codes cause the control module to illuminate the malfunction indicator lamp (MIL) when emission-related fault occurs.

• Pending Codes are also referred to as "maturing codes" or "continuous monitor codes". They indicate problems that the control module has detected during the current or last driving cycle but are not considered serious yet. Pending Codes will not turn on the malfunction indicator lamp (MIL). If the fault does not occur within a certain number of warm-up cycles, the code clears from memory.

- 1) Turn the ignition off.
- 2) Locate the vehicle's 16-pin Data Link Connector (DLC).
- 3) Plug into the scan tool cable connector to the vehicle's DLC.
- 4) Turn the ignition on. Engine can be off or running.

5) Press the Y button to enter the Main Menu. Use the UP/DOWN scroll buttons to select Diagnostics from the menu.

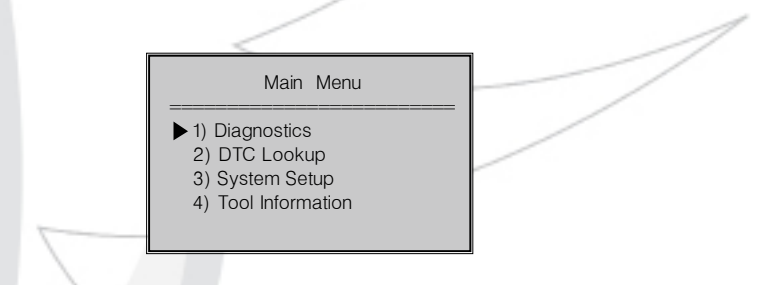

6) Press the Y button to confirm. A sequence of messages displaying the OBD2 protocols will be observed on the display until the vehicle protocol is detected

If the scan tool fails to communicate with the vehicle's ECU(Engine Control Unit), a"LINKING ERROR!" messageshows up on the display.

Verify that the ignition is ON;

 Check if the scan tool's OBD II connector is securely connected to the vehicle's DLC;

Verify that the vehicle is OBD2 compliant;

Turn the ignition off and wait for about 10 seconds. Turn the ignition back to on and repeat the procedure from step 5.

If the "LINKING ERROR " message does not go away, then there might be problems for the scan tool to communicate with the vehicle. Contact your local distributor or the manufacturer's customer service department for assistance.

7) After the result of State Emission Test is displayed (MIL status,DTC counts,Monitor status),press any key for the Diagnostic Menu to come up.

# State Emis. Test ML Status OFF Codes Found 1 Monitors N/A 4 Monitors OK 3

8 Use the UP/DOWN scroll buttons to select Read Codes from the menu and press the Y button.

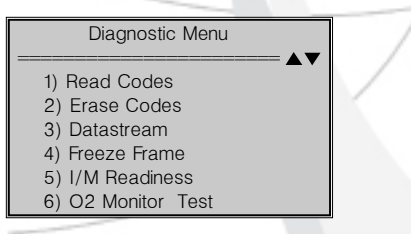

9) Use the UP/DOWN scroll buttons to select Stored Codes or Pending Codes from the Trouble Codes menu and press the Y button.

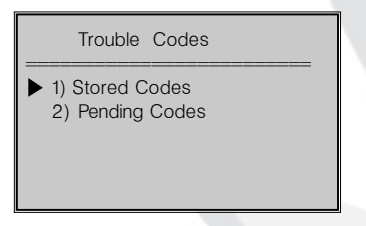

If there are no Diagnostic Trouble Codes present, the display will indicate "No Codes Are Stored in the Module!"

10) View DTCs and their definitions on screen.

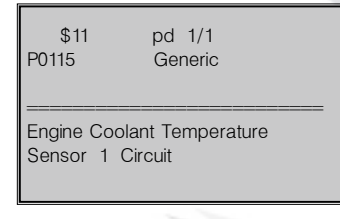

The control module number, sequence of the DTCs, total number of codes detected and type of codes (Generic or Manufacturer specific, Stored or Pending codes) will be observed on the upper right hand corner of the display.

СНЕ

When a DTCs definition covers more than one screen, use the Y button, as necessary, to view any additional information.

11) If more than one DTC is found, use the UP/DOWN scroll buttons, as necessary, until all the codes have been shown up.

If the retrieved DTCs contain any manufacturer specific or enhanced codes, you will be prompted to select the vehicle manufacturer to view DTC definitions. Use the UP/DOWN scroll buttons to select the manufacturer and then press the Y button to confirm.

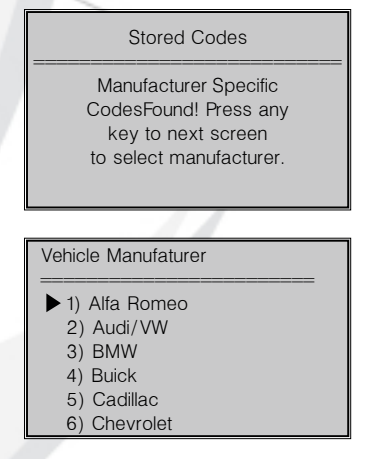

If the manufacturer for your vehicle is not listed, use the UP/DOWN scroll buttons to select Other and press the Y button.

#### 3.2 Erasing Codes

CAUTION: Erasing the Diagnostic Trouble Codes may allow the scan tool to delete not only the codes from the vehicle's on-board computer, but also "Freeze Frame" data and manufacturer specific enhanced data.

Further, the I/M Readiness Monitor Status for all vehicle monitors is reset to Not Ready or Not Complete status. Do not erase the codes before the system has been checked completely by a technician.

CHE

• This function is performed with key on engine off(KOEO). Do not start the engine.

1) If you decide to erase the DTCs, use the UP/DOWN scroll buttons to select Erase Codes from the Diagnostics Menu and press the Y button

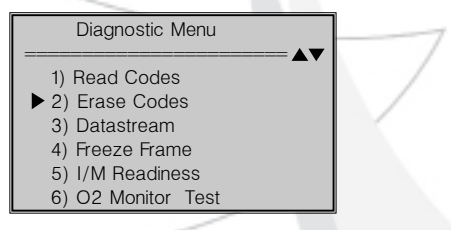

2) A warning message comes up asking for your confirmation.

| Frase | Codes |
|-------|-------|
| LIUSE | Obues |

Erase trouble codes! Are you sure?

YES <NO >

If you do not want to proceed with erasing the codes, press the

Y/N button to exit. A message of "Command Cancelled" will show up. Press any key to return to Diagnostic Menu.

If you do wish to proceed to erase the codes, then use the UP/ DOWN scroll buttons to select YES. Press the Y button to confirm.

3) If the codes are cleared successfully, an "Erase Done!" confirmation message will show on the display. Press any button to return to the Diagnostic Menu.

Erase Codes

CHE

Erase Done!

Press any key to con

4) If the codes are not cleared, then a message "Erase Failure! Turn Key on with Engine off!" will appear.

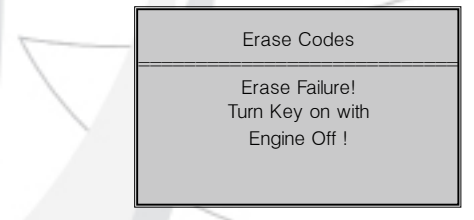

4) Press any button to return to the Diagnostic Menu.

#### 3.3 Datastream

The Datastream function allows viewing of live or real time PID data of the vehicle's computer modules.

1) To view datastream, use the UP/DOWN scroll buttons to select Datastream from the Diagnostic Menu and press the Y button.

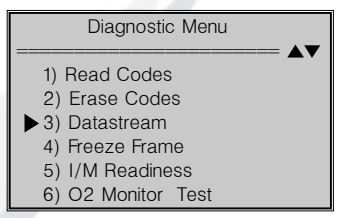

2) Wait a few seconds while the Scan Tool validates the PID MAP.

| Live Data                       |
|---------------------------------|
| Reading PID.01<br>-Please Wait- |
|                                 |

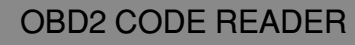

3) To view entire data set, use the UP/DOWN scroll buttons to select Complete Data Set from the View Data Menu and press the Y button.

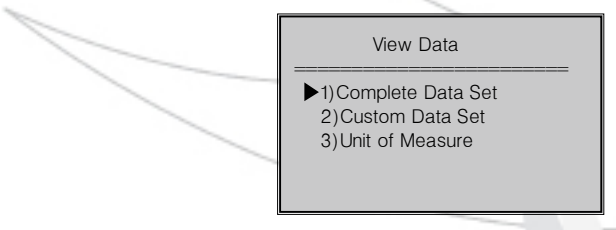

CHE

4) View live PIDs on the screen. Use the UP/DOWN scroll buttons for more PIDs if an UP/DOWN arrow at the upper right hand corner of the screen indicates that more than one page of data is available.

- A down arrow ▼indicates that there are more data available on the next screen.
- An up arrow ▲indicates that there are more data available on the previous screen.

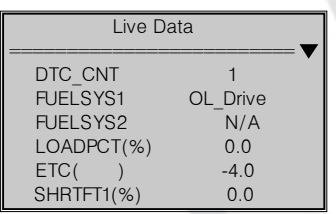

5) To return to View Data menu, press the N button.

6) To view custom data set, use the UP/DOWN scroll buttons to

select Custom Data Set from the View Data menu and press the Y button.

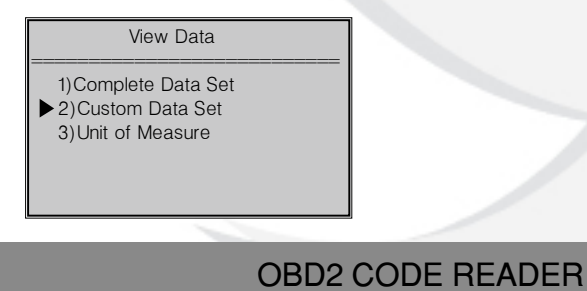

7) Use the UP/DOWN scroll buttons to move up and down list, and press the Y button to select or deselect data parameters to view. Selected parameters are marked with solid squares.

CHE

|                                                                                   | - |
|-----------------------------------------------------------------------------------|---|
| Custom Data Set                                                                   |   |
| □ DTC_CNT<br>□ FUELSYS1<br>□ FUELSYS2<br>□ LOADPCT(%)<br>□ ETC(F)<br>□ SHRTFT1(%) | _ |
| × 7                                                                               |   |

8) Press the N button to view selected PIDs on screen.

| Live Data  |      |
|------------|------|
| DTC_CNT    | 1    |
| FUELSYS2   | N/A  |
| ETC(F)     | -4.0 |
| LONGFT1(%) | 0.0  |

9 Use the N button to return to View Data menu and / or the Diagnostic Menu.

#### 3.4 Reading Freeze Frame Data

1) To view Freeze Frame Data, use the UP/DOWN scroll buttons to select Freeze Frame from the Diagnostic Menu and press the Y button

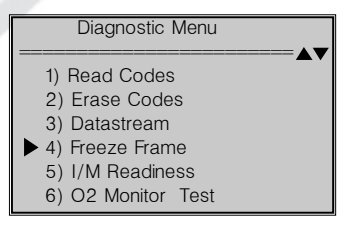

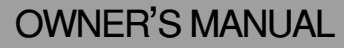

2) Wait a few seconds while the Scan Tool validates the PID MAP.

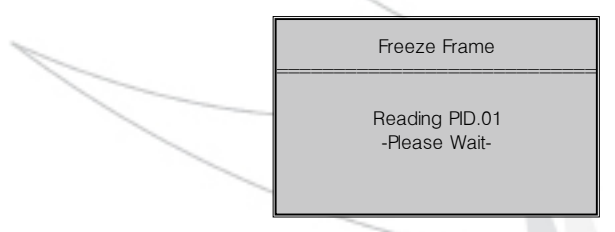

3) If the retrieved information covers more than one screen, then a down arrow will appear. Use the DOWN scroll button, as necessary, until all the data have been shown up.

| Freeze Frame |          |  |
|--------------|----------|--|
| DTCFRZF      | 1630     |  |
| FUELSYS1     | OL_Drive |  |
| FUELSYS2     | N/A      |  |
| LOADPCT(%)   | 0.0      |  |
| ETC(F)       | -4.0     |  |
| SHRTFT1(%)   | 0.0      |  |

If there is no freeze frame data available, an advisory message shows on the display.

4) Press the N button to return to the Diagnostic Menu.

#### 3.5 Retrieving I/M Readiness Status

I/M Readiness function is used to check the operations of the Emission System on OBD2 compliant vehicles. It is an excellent function to use prior to having a vehicle inspected for compliance to a state emissions program.

Some latest vehicle models may support two types of I/M Readiness tests:

A. Since DTCs Cleared - indicates status of the monitors since the DTCs are erased.

B. This Drive Cycle - indicates status of monitors since the

beginning of the current drive cycle.

An I/M Readiness Status result of "NO" does not necessarilyindicate that the vehicle being tested will fail the state I/Minspection. For some states, one or more such monitors maybe allowed to be "Not Ready" to pass the emissions inspection.

"OK" - Indicates that a particular monitor being checked has completed its diagnostic testing.

"INC" - Indicates that a particular monitor being checked has not completed its diagnostic testing.

"N/A" - The monitor is not supported on that vehicle.

1) Use the UP/DOWN scroll buttons to select I/M Readiness from the Diagnostic Menu and press the Y button.

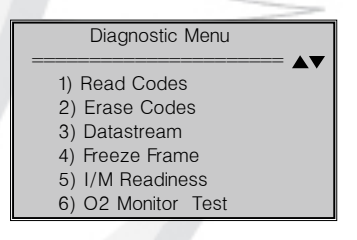

2) Wait a few seconds while the Scan Tool validates the PID MAP.

I/M Readiness

Reading PID.01 -Please Wait-

3) If the vehicle supports both types of tests, then both types will be shown on the screen for selection.

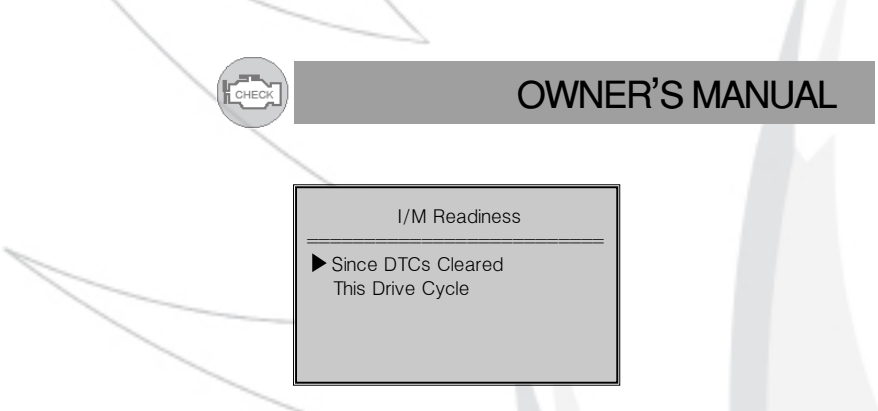

4) Use the UP/DOWN scroll buttons, as necessary, to view the status of the MIL light ("ON" or "OFF ) and the following monitors:

- Misfire monitor Misfire monitor
- Fuel System Mon Fuel System Monitor
- Comp. Component Comprehensive Components Monitor
- EGR EGR System Monitor
- Oxygen Sens Mon 02 Sensors Monitor
- Catalyst Mon Catalyst Monitor
- EVAP System Mon Evaporative System Monitor
- Oxygen Sens htr --02 Sensor Heater Monitor
- Sec Air System Secondary Air Monitor
- Htd Catalyst -- Heated Catalyst Monitor
- A/C Refrig Mon A/C system Monitor

| Since DTCs Cleared |     |   |
|--------------------|-----|---|
| MIL Status         | OFF | • |
| Misfire Monitor    | OK  |   |
| Fuel System Mon    | OK  |   |
| Comp.Component     | OK  |   |
| Catalyst Mon       | INC |   |
| Htd Catalyst       | N/A |   |

5) If the vehicle supports readiness test of "This Drive Cycle", a screen of the following will be displayed:

| This Drive Cycle | <b>v</b> |
|------------------|----------|
| MIL Status       | OFF      |
| Misfire Monitor  | OK       |
| Fuel System Mon  | OK       |
| Comp.Component   | OK       |
| Catalyst Mon     | INC      |
| Htd Catalyst     | N/A      |

CHE

6) Press the N button to return to the Diagnostic Menu.

#### 3.6 O2 Monitor Test

OBD2 regulations set by SAE require that relevant vehicles monitor and test the oxygen (O2) sensors to identify problems related to fuel efficiency and vehicle emissions. These tests are not on-demand tests and they are done automatically when engine operating conditions are within specified limits. These test results are saved in the on-board computer's memory.

The O2 Monitor Test function allows retrieval and viewing of O2 sensor monitor test results for the most recently performed tests from the vehicle's on-board computer.

The O2 Monitor Test function is not supported by vehicles which communicate using a controller area network (CAN). For O2 Monitor Test results of CAN-equipped vehicles, see chapter "On-Board Mon. Test".

1) Use the UP/DOWN scroll buttons to select O2 Monitor Test from the Diagnostic Menu and press the Y button.

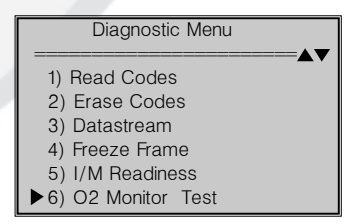

2) Wait a few seconds while the Scan Tool validates the PID MAP.

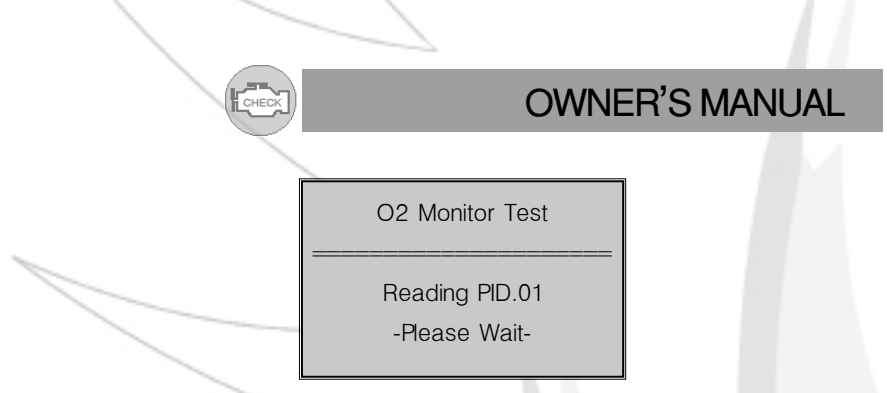

3 Use the UP/DOWN scroll buttons to select the O2 sensor from the O2 Monitor Test menu and press the Y button.

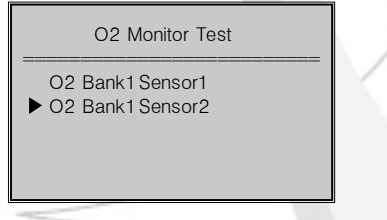

4) View test results of selected O2 sensor

| O2 Bank1 Sensor2                           |                                 |  |
|--------------------------------------------|---------------------------------|--|
| Rich-Lean<br>MOD:<br>MEAS:<br>MIN:<br>MAX: | Threshd(V)<br>\$11<br>0.580<br> |  |

5) Use the UP/DOWN scroll buttons to view more screens of data if an UP/DOWN arrow displays.

6) Press the N button to return to the previous menus.

#### 3.7 On-Board Monitor Test

The On-Board Monitor Test is useful after servicing or after erasing a vehicle's control module memory. The On-Board Monitor Test for non-CAN-equipped vehicles retrieves and displays test results for emission-related powertrain components and systems that are not continuously monitored. The On-Board Monitor Test for CAN-equipped vehicles retrieves and

displays test results for emission-related powertrain components and systems that are and are not continuously monitored. Test and components IDs are determined by the vehicle manufacturer.

CHEO

1) Use the UP/DOWN scroll buttons to select On-Board Mon.Test from the Diagnostic Menu and press the Y button.

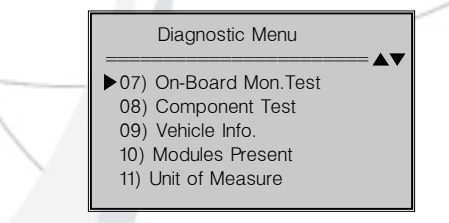

2) Wait a few seconds while the Scan Tool validates the PID MAP.

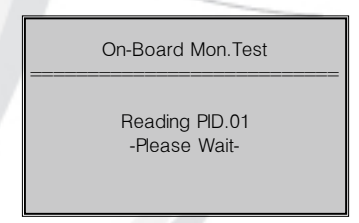

3) From the On-Board Mon.Test menu,use the UP/DOWN scroll buttons to select the test to view and press the Y button.

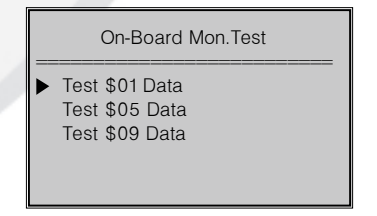

For CAN-equipped vehicles, the test selections can be as below:

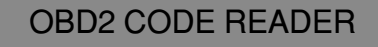

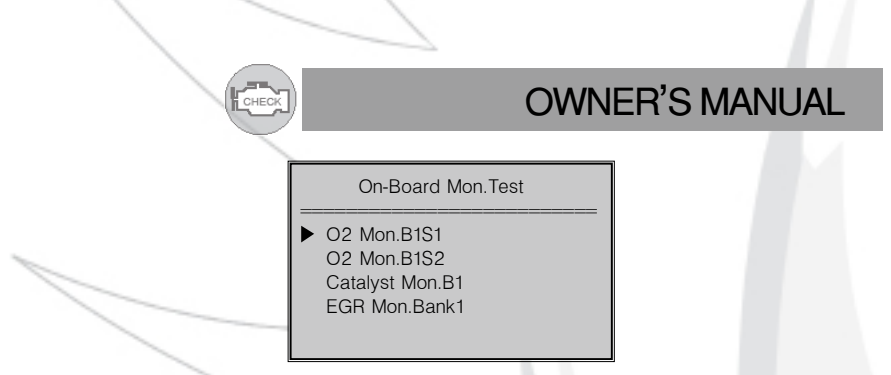

1) Use the UP/DOWN scroll buttons to select desired monitor from On-Board Mon.Test menu and press the Y button.

2) View the test data on screen.

| Test \$01 Data |      |  |
|----------------|------|--|
| ID :           | 00   |  |
| MOD:           | \$11 |  |
| MEAS:          | 0    |  |
| MAX :          | 0    |  |
| MIN :          |      |  |
| STS:           | OK   |  |

For CAN-equipped vehicles, the test results displayed can be as below:

| 02                   | Mon. | B1S1  |
|----------------------|------|-------|
|                      |      |       |
| Rich-Lean Threshd(V) |      |       |
|                      |      |       |
| MEAS :               |      | 0.450 |
| MIN :                |      | 0.312 |
| MAX:                 |      | 0.630 |
| STAT:                |      | OK    |

3) Press the N button to return to the previous menu

#### 3.8 Component Test

The Component Test function allows initiating a leak test for the vehicle's EVAP system. The Scan Tool itself does not perform the leak test, but commands the vehicle's on-board computer to start the test. Different vehicle manufacturers might have different criteria and methods for stopping the test once it has been started. Before starting the Component Test, refer to the vehicle service manual for instructions to stop the test.

1) Use the UP/DOWN scroll buttons to select Component Test from the Diagnostic Menu and press the Y button.

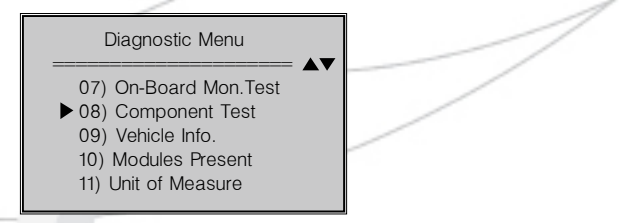

CHEO

2) Wait a few seconds while the Scan Tool validates the PID MAP.

Component Test

Reading PID.01 -Please Wait-

3) From the Component Test Menu, use the UP/DOWN scroll buttons to select the test to be initiated.

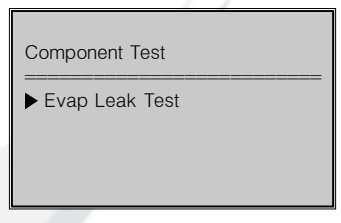

4) If the test has been initiated by the vehicle, a confirmation message will be displayed on the screen.

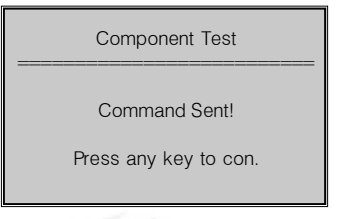

Some vehicles do not allow scan tools to control vehicle systems or components. If the vehicle under test does not support the EVAP Leak Test, an advisory message is displayed on the screen.

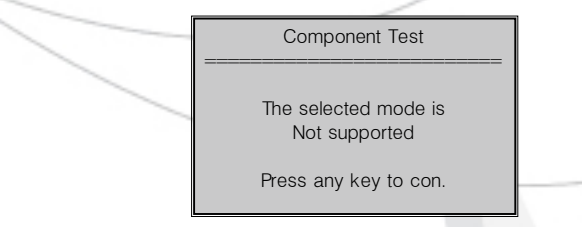

#### 3.9 Viewing Vehicle Information

CHE

The Vehicle Information function enables the retrieval of the Vehicle Identification No.(VIN), Calibration ID(s), Calibration Verification Nos.(CVNs) and In-use Performance Tracking on 2000 and newer vehicles that support Mode 9.

1) Use the UP/DOWN scroll buttons to select Vehicle Info, from the Diagnostic Menu and press the Y button.

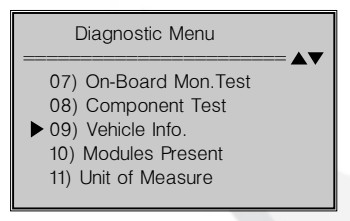

If the vehicle does not support this mode ,a message will show on the display warning that the mode is not supported.

2) Wait a few seconds while the Scan Tool validates the PID MAP.

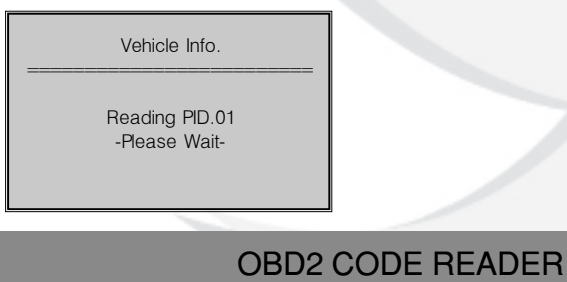

3) From the Vehicle Info, menu, use the UP/DOWN scroll buttons to select the available items to view and press the Y button.

CHE

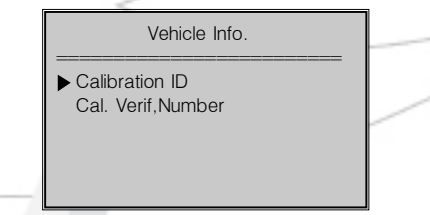

4) View the vehicle information retrieved.

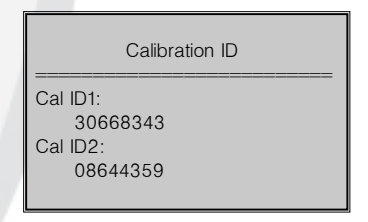

#### 3.10 Modules Present

The Modules Present function allows the viewing of the module IDs and communication protocols for OBD2 modules in the vehicle.

1) Use the UP/DOWN scroll buttons to select Modules Present from the Diagnostic Menu and press the Y button.

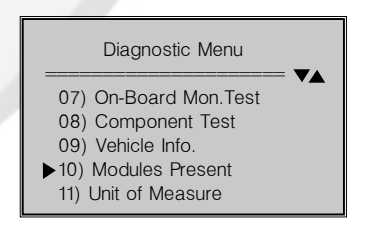

2) View the modules present with their IDs and communication protocols.

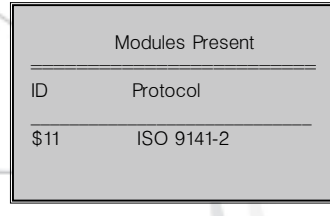

- 4. Appendix
- 4.1 Appendix 1-PID List

CHEC

| PID Abbreviation | Full Name                   |
|------------------|-----------------------------|
| DTC_CNT          | DTC Stored Number           |
| DTCFRZF          | DTC                         |
| FUELSYS1         | Fuel System 1 Status        |
| FUELSYS2         | Fuel System 2 Status        |
| LOAD_PCT(%)      | Calculated Load Value       |
| ETC(°F)          | Engine Coolant Temperature  |
| ETC(°C)          | Engine Coolant Temperature  |
| SHRTFT1(%)       | Short Term Fuel Trim-Bank 1 |
| SHRTFT3(%)       | Short Term Fuel Trim-Bank3  |
| LONGFT1(%)       | Long Term Fuel Trim-Bank 1  |
| LONGFT3(%)       | Long Term Fuel Trim-Bank3   |
| SHRTFT2(%)       | Short Term Fuel Trim-Bank2  |
| SHRTFT4(%)       | Short Term Fuel Trim-Bank4  |
| LONGFT2(%)       | Long Term Fuel Trim-Bank2   |
| LONGFT4(%)       | Long Term Fuel Trim-Bank4   |
| FRP(kPa)         | Fuel Rail Pressure(gauge)   |
| FRP(psi)         | Fuel Rail Pressure(gauge)   |

| PID Abbreviation | Full Name                         |  |  |
|------------------|-----------------------------------|--|--|
| MAP(kPa)         | Intake Manifold Absolute Pressure |  |  |
| 02SL0C           | Location of 02 Sensors            |  |  |
| O2B1S1(V)        | O2 Sensor Output Voltage (BISI)   |  |  |
| SHRTFTB1S1(%)    | Short Term Fuel Trim(B 1S1)       |  |  |
| O2B1S2(V)        | O2 Sensor Output Voltage(B 1S2)   |  |  |
| SHRTFTB1S2(%)    | Short Term Fuel Trim(BI S2)       |  |  |
| O2B1S3(V)        | O2 Sensor Output Voltage(BIS3)    |  |  |
| SHRTFTB1S3(%)    | Short Term Fuel Trim(BIS3)        |  |  |
| O2B1S4(V)        | O2 Sensor Output Voltage(BIS4)    |  |  |
| SHRTFTB1S4(%)    | Short Term Fuel Trim(BIS4)        |  |  |
| O2B2S1(V)        | O2 Sensor Output Voltage(B2SI)    |  |  |
| SHRTFTB2S1(%)    | Short Term Fuel Trim(B2S 1)       |  |  |
| O2B2S2(V)        | O2 Sensor Output Voltage(B2S2)    |  |  |
| SHRTFTB2S2(%)    | Short Term Fuel Trim(B2S2)        |  |  |
| O2B2S3(V)        | O2 Sensor Output Voltage(B2S3)    |  |  |
| SHRTFTB2S3(%)    | Short Term Fuel Trim(B2S3)        |  |  |
| O2B2S4(V)        | O2 Sensor Output Voltage(B2S4)    |  |  |
| SHRTFTB2S4(%)    | Short Term Fuel Trim(B2S4)        |  |  |
| O2BIS1(V)        | O2 Sensor Output Voltage(B2SI)    |  |  |
| SHRTFTB1S1(%)    | Short Term Fuel Trim(B2S 1)       |  |  |
| O2B1S2(V)        | O2 Sensor Output Voltage(BIS2)    |  |  |
| SHRTFTB1S2(%)    | Short Term Fuel Trim(BIS2)        |  |  |
| O2B2S1(V)        | O2 Sensor Output Voltage(B2SI)    |  |  |
| SHRTFTB2S1(%)    | Short Term Fuel Trim(B2SI)        |  |  |
| O2B2S2(V)        | O2 Sensor Output Voltage(B2S2)    |  |  |
| SHRTFTB2S2(%)    | Short Term Fuel Trim(B2S2)        |  |  |
| O2B3S1(V)        | 02 Sensor Output Voltage(B3SI)    |  |  |

CHECK

| PID Abbreviation | Full Name                                  |
|------------------|--------------------------------------------|
| SHRTFTB3S1(%)    | Short Term Fuel Trim(B3SI)                 |
| O2B3S2(V)        | 02 Sensor Output Voltage(B3S2)             |
| SHRTFTB3S2(%)    | Short Term Fuel Trim(B3S2)                 |
| O2B4S1(V)        | 02 Sensor Output Voltage(B4SI)             |
| SHRTFTB4S1(%)    | Short Term Fuel Trim(B4SI)                 |
| O2B4S2(V)        | O2 Sensor Output Voltage(B4S2)             |
| SHRTFTB4S2(%)    | Short Term Fuel Trim(B4S2)                 |
| MAP(inHg)        | Intake Manifold Absolute Pressure          |
| RPM(/min)        | Engine RPM                                 |
| VSS(km/h)        | Vehicle Speed Sensor                       |
| VSS(mph)         | Vehicle Speed Sensor                       |
| SPARKADV(\x82)   | Ignition Timing Advance for #1             |
| IAT(°F)          | Intake Air Temperature                     |
| IAT(°C)          | Intake Air Temperature                     |
| MAF(g/s)         | Mass Air How Sensor                        |
| MAF(lb/min)      | Mass Air How Sensor                        |
| TP(%)            | Absolute Throttle Position                 |
| AIR STAT         | Commanded Secondary Air Status             |
| OBDSUP           | OBD Require To Which Vehicle Designed      |
| 02SL0C           | Location of O2 Sensors                     |
| RUNTM(sec)       | Time Since Engine Start                    |
| MIL_DIST(km)     | Distance Travelled While MIL Activated     |
| MIL DIST(mile)   | Distance Travelled While MIL Activated     |
| FRP(kPa)         | FuelRail Pres. Relative To Manifold Vacuum |
| FRP(PSI)         | FuelRail Pres. Relative To Manifold Vacuum |
| FRP(kPa)         | Fuel Rail Pressure                         |
| FRP(PSI)         | Fuel Rail Pressure                         |

CHEC

#### **PID Abbreviation**

EQ RATB1S1 O2B1S1(V) EQ RATB1S2 O2B1S2(V) EQRATB1S3 O2B1S3(V) EQ RATB1S4 O2B1S4(V) EQ RATB2S1 O2B2S1(V) FORATB2S2 O2B2S2(V)EQ RATB2S3 O2B2S3(V) EQRATB2S4 O2B2S4(V)EQ RATB1S1 O2B1S1(V) FQ RATB3S1 EQ RATB1S2 O2B1S2(V) EQ RATB2S1 O2B2S1(V) EQ RATB2S2 O2B2S2(V) O2B3S1(V) EQ RATB3S2 O2B3S2(V)

#### Full Name

CHEO

Equivalence Ratio(wide range O2S)(B1S1) 02 Sensor Voltage(wide range O2S)(B1S1) Equivalence Ratio(wide range O2S)(B1S2) 02 Sensor Voltage(wide range O2S)(B1S2) Equivalence Ratio(wide range O2S)(B1S3) 02 Sensor Voltage(wide range O2S)(B1S3) Equivalence Ratio(wide range O2S)(B1S4) 02 Sensor Voltage(wide range O2S)(B1S4) Equivalence Ratio(wide range O2S)(B2S 1) 02 Sensor Voltage(wide range O2S)(B2S1) Equivalence Ratio(wide range O2S)(B2S2) O2 Sensor Voltage(wide range O2S)(B2S2) Equivalence Ratio(wide range O2S)(B2S3) O2 Sensor Voltage(wide range O2S)(B2S3) Equivalence Ratio(wide range O2S)(B2S4) O2 Sensor Voltage(wide range O2S)(B2S4) Equivalence Ratio(wide range O2S)(B2S1) O2 Sensor Voltage(wide range O2S)(B2S1) Equivalence Ratio(wide range O2S)(B3S1) Equivalence Ratio(wide rangeO2S)(B1S2) O2 Sensor Voltage(wide range O2S)(B1S2) Equivalence Ratio(wide range O2S)(B2S1) O2 Sensor Voltage(wide range O2S)(B2S1) Equivalence Ratio(wide range O2S)(B2S2) O2 Sensor Voltage(wide range O2S)(B2S2) 02 Sensor Voltage(wide range O2S)(B3S1) Equivalence Ratio(wide range O2S)(B3S2) 02 Sensor Voltage(wide range O2S)(B3S2)

| PID Abbreviation | Full Name                                |
|------------------|------------------------------------------|
| EQ RATB4S1       | Equivalence Ratio(wide range O2S)(B4S1)  |
| O2B4S1(V)        | O2 Sensor Voltage(wide range O2S)(B4S1)  |
| EQ RATB4S2       | Equivalence Ratio(wide range O2S)(B4S2)  |
| O2B4S2(V)        | O2 Sensor Voltage(wide range O2S)(B4S2)  |
| EGR PTC(%)       | Commanded EGR                            |
| EOR_ERR(%)       | EGR Error                                |
| EVAP_PCT(%)      | Commanded Evapoative Purge               |
| FLI(%)           | Fuel Level Input                         |
| WARM UPS         | Number of Warm-ups Since DTC Cleared     |
| CLR DIST(km)     | Distance Since DTC Cleared               |
| CLR DIST(mile)   | Distance Since DTC Cleared               |
| EVAP VP(Pa)      | Evap System Vapor Pressure               |
| EVAP_VP(inH2O)   | Evap System Vapor Pressure               |
| BARO(kPa)        | Barometric Pressure                      |
| BARO(inHg)       | Barometric Pressure                      |
| EQ RAT11         | Equivalence Ratio(wide range O2S)(B1S1)  |
| 02SII(mA)        | 02 Sensor Current(wide range O2S)(B 1S1) |
| EQRAT12          | Equivalence Ratio(wide range O2S)(B1S2)  |
| O2S12(mA)        | O2 Sensor Current(wide range 02S)(B 1S2) |
| EQ RAT 13        | Equivalence Ratio(wide range O2S)(B1S3)  |
| O2S13(mA)        | 02 Sensor Current(wide range O2S)(B1S3)  |
| EQRAT14          | Equivalence Ratio(wide range O2S)(B1S4)  |
| O2S14(mA)        | 02 Sensor Current(wide range O2S)(B1S4)  |
| EQ RAT21         | Equivalence Ratio(wide range O2S)(B2S1)  |
| O2S21(mA)        | 02 Sensor Current(wide range O2S)(B2S1)  |
| EQRAT22          | Equivalence Ratio(wide range O2S)(B2S2)  |
| O2S22(mA)        | O2 Sensor Current(wide range O2S)(B2S2)  |
| EQRAT23          | Equivalence Ratio(wide range O2S)(B2S3)  |

CHEC

#### **PID Abbreviation**

O2S23(mA) EQ RAT24 O2S24(mA) EQ RAT11 02SII(mA)EQ RAT12 O2S12(mA) EQ RAT21 O2S21(mA) EQRAT22 O2S22(mA) EQ RAT31 O2S31(mA) EQRAT32 O2S32(mA) EQRAT41 O2S41(mA) EQ RAT42 O2S42(mA) CATEMP11(°F) CATEMP11(°C) CATEMP21(°F) CATEMP21(°C) CATEMP12(°F) CATEMP12(°C) CATEMP22(°F) CATEMP22(°C) VPWR(V)

#### Full Name

CHEC

02 Sensor Current(wide range O2S)(B2S3) Equivalence Ratio(wide range O2S)(B2S4) 02 Sensor Current(wide range O2S)(B2S4) Equivalence Ratio(wide range O2S)(B2S1) O2 Sensor Current(wide range O2S)(B2S1) Equivalence Ratio(wide range O2S)(B1S2) O2 Sensor Current(wide range 02S)(B 1S2) Equivalence Ratio(wide range O2S)(B2S1) 02 Sensor Current(wide range O2S)(B2S1) Equivalence Ratio(wide range O2S)(B2S2) 02 Sensor Current(wide range O2S)(B2S2) Equivalence Ratio(wide range O2S)(B3S1) 02 Sensor Current(wide range O2S)(B3S 1) Equivalence Ratio(wide range O2S)(B3S2) O2 Sensor Current(wide range O2S)(B3S2) Equivalence Ratio(wide range O2S)(B4S1) O2 Sensor Current(wide range O2S)(B4S1) Equivalence Ratio(wide range O2S)(B4S2) O2 Sensor Current(wide range O2S)(B4S2) Catalyst Temperature Bank 1 Sensor 1 Catalyst Temperature Bank 1 Sensor 1 Catalyst Temperature Bank2Sensorl Catalyst Temperature Bank2Sensorl Catalyst Temperature BanklSensor2 Catalyst Temperature BanklSensor2 Catalyst Temperature Bank2Sensor2 Catalyst Temperature Bank2Sensor2 Control Module Voltage

| PID Abbreviation | Full Name                                |
|------------------|------------------------------------------|
| LOAD_ABS(%)      | Absolute Load Value                      |
| EQRAT            | Commanded Equivalence Ratio              |
| TP R(%)          | Relative Throttle Position               |
| AAT(°F)          | Ambient Air Temperature                  |
| AAT(°C)          | Ambient Air Temperature                  |
| TP_B(%)          | Absolute Throttle Position B             |
| TP C(%)          | Absolute Throttle Position C             |
| APP_D(%)         | Accelerator Pedal Position D             |
| APP_E(%)         | Accelerator Pedal Position E             |
| APP_F(%)         | Accelerator Pedal Position F             |
| TAC_PCT(%)       | Commanded Throttle Actuator Control      |
| MILTIME          | Minute run by Engine While MIL activated |
| CLRTIME          | Time since Diagnostic Trouble Code Clear |

CHE

#### 4.2 Appendix 2-In-use Performance Tracking Data List

| Abbreviation | Full Name                                          | Definitions                                                                                                    |
|--------------|----------------------------------------------------|----------------------------------------------------------------------------------------------------|
| OBDCOND      | OBD Monitoring<br>Conditions<br>Encountered Counts | OBD Monitoring Conditions Encountered<br>Counts displays the number of times<br>that the vehicle has been operated in<br>the specified OBD monitoring conditions<br>(general denominator). |
| IGNCNTR      | Ignition Counter                                   | Ignition Counter displays the count of the<br>number of times that the engine has been<br>started.                                                                                         |

| Abbreviation | Full Name                                                       | Definitions                                                                                                    |
|--------------|-----------------------------------------------------------------|----------------------------------------------------------------------------------------------------|
| CATCOMP1     | Catalyst Monitor<br>Completion Counts<br>Hank 1                 | Catalyst Monitor Completion Counts Bank<br>1 displays the number of times that all<br>conditions necessary to detect a catalyst<br>system bank 1 malfunction have been<br>encountered (numerator).     |
| CATCOND1     | Catalyst Monitor<br>Conditions<br>Encountered Counts<br>Bankl   | Catalyst Monitor Conditions Encountered<br>Counts Bank 1 displays the number of<br>times that the vehicle has been operated<br>in the specified catalyst monitoring<br>conditions (denominator).       |
| CATC0MP2     | Catalyst Monitor<br>Completion Counts<br>Bank 2                 | Catalyst Monitor Completion Counts Bank<br>2 displays the number of time that all<br>conditions necessary to detect<br>a catalyst system bank 2 malfunction have<br>been encountered (numerator).      |
| CATCOND2     | Catalyst Monitor<br>Conditions<br>Encountered Counts<br>Bank 2  | Catalyst Monitor Conditions Encountered<br>Counts Bank 2 displays the number of<br>times that the vehicle has been operated in<br>the specified catalyst monitoring conditions<br>(denominator).       |
| O2SCOMP1     | O2 Sensor<br>Monitor Conditions<br>Encountered Counts<br>Bank 1 | O2 Sensor Monitor Conditions Encountered<br>Counts Bank 1 displays the number of<br>times that the vehicle has been operated<br>in the specified oxygen sensor monitoring<br>conditions (denominator). |

CHECK

| Abbreviation | Full Name                                                       | Definitions                                                                                                    |
|--------------|-----------------------------------------------------------------|----------------------------------------------------------------------------------------------------|
| O2SCOND1     | O2 Sensor<br>Monitor Conditions<br>Encountered Counts<br>Bank 1 | O2 Sensor Monitor Conditions Encountered<br>Counts Bank 1 displays the number of<br>times that the vehicle has been operated<br>in the specified oxygen sensor monitoring<br>conditions (denominator). |
| O2SCOMP2     | O2 Sensor Monitor<br>Completion Counts<br>Bank 2                | 02 Sensor Monitor Completion Counts<br>Bank 2 displays the number of time that all<br>conditions necessary to detect an oxygen<br>sensor bank 2 malfunction have been<br>encountered (numerator).      |
| O2SCOND2     | O2 Sensor<br>Monitor Conditions<br>Encountered Counts<br>Bank 2 | 02 Sensor Monitor Conditions Encountered<br>Counts Bank 2 displays the number of<br>times that the vehicle has been operated<br>in the specified oxygen sensor monitoring<br>conditions (denominator). |
| EGRCOMP      | EGR Monitor<br>Completion Condition<br>Counts                   | EGR Monitor Completion Condition Counts<br>displays the number of time that all<br>conditions necessary to detect an EGR<br>system malfunction have been encountered<br>(numerator).                   |
| EGRCOND      | EGR Monitor<br>Conditions<br>Encountered Counts                 | EGR Monitor Conditions Encountered<br>Counts displays the number of times<br>that the vehicle has been operated in<br>the specified EGR system monitoring<br>conditions (denominator).                 |

CHEC

| Abbreviation | Full Name                                                        | Definitions                                                                                                    |
|--------------|------------------------------------------------------------------|----------------------------------------------------------------------------------------------------|
| AIRCOMP      | AIR Monitor<br>Completion Condition<br>Counts (Secondary<br>Air) | AIR Monitor Completion Condition Counts<br>(Secondary Air) displays the number<br>of time that all conditions necessary to<br>detect an AIR system malfunction have<br>been encountered (numerator).      |
| AIRCOND      | AIR Monitor Conditions<br>Encountered Counts<br>(Secondary Air)  | AIR Monitor Conditions Encountered Counts<br>(Secondary Air) displays the number of<br>times that the vehicle has been operated<br>in the specified AIR system monitoring<br>conditions (denominator).    |
| EVAPCOMP     | EVAP Monitor<br>Completion Condition<br>Counts                   | EVAP Monitor Completion Condition<br>Counts displays the number of time that all<br>conditions necessary to detect a 0.020"<br>EVAP system leak malfunction have been<br>encountered (numerator).         |
| EVAPCOND     | EVAP Monitor<br>Conditions<br>Encountered Counts                 | EVAP Monitor Conditions Encountered<br>Counts displays the number of times that<br>the vehicle has been operated in the<br>specified EVAP system leak malfunction<br>monitoring conditions (denominator). |

CHEC

#### 5. Warranty and Service

#### 5.1 Limited One Year Warranty

The Manufacturer warrants to the original purchaser that this product is free of defects in materials and workmanship for a period of one (1) year from the date of original purchase, subject to the following terms and conditions:

1.) If the product fails within the one (1) year period, it will be repaired or replaced, at the manufacturer s option, at no charge with proof of original purchase. The sales receipt may be used for this purpose.

2.) This warranty does not apply to damages caused by improper use, accident, flood, lightning, etc., or if the product was altered or repaired by anyone other than the manufacturer s service team.

3.) Manufacturer shall not be liable for any incidental or consequential damages for breach of any written warranty of this unit. This warranty gives you specific legal rights, and you may also have rights which vary from state to state. This warranty is not transferable.

4. )All information in this manual is based on the latest information available at the time of publication and no warranty can be made for its accuracy or completeness. Manufacturer reserves the right to make changes at any time without notice.

#### 5.2 Service Procedures

For technical support and information on UPDATES and OPTIONAL ACCESSORIES,

please contact your local store or distributor. If it becomes necessary to return the code reader for repair, contact your local distributor for more information.

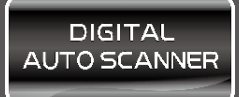

FASTER & EASIER

FOR 1996 AND NEWER OBD II VEHICLES

# **OWNER'S MANUAL**

#### DIGITAL AUTO SCANNER

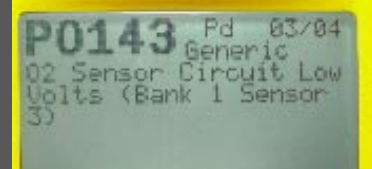

OBDII / EOBO + CAN

# T60

DIGITAL OBD2/CAN CAR SCANNER